# Nikon

## Aktualizacja oprogramowania sprzętowego aparatów bezlusterkowych, obiektywów NIKKOR Z i zgodnych akcesoriów

– Windows –

Dziękujemy za wybór produktu Nikon. W tej instrukcji opisano sposób aktualizacji oprogramowania sprzętowego następujących produktów firmy Nikon: aparaty bezlusterkowe, obiektywy NIKKOR Z i zgodne akcesoria, takie jak lampy błyskowe i adaptery do mocowania. *Jeśli użytkownik nie jest przekonany, że będzie w stanie dobrze przeprowadzić aktualizację, może poprosić o jej przeprowadzenie pracownika autoryzowanego serwisu firmy Nikon.* 

#### Informacje na temat obsługi można znaleźć w instrukcji obsługi dołączonej do produktu Nikon.

#### Ważne

Produkt może zostać uszkodzony, jeśli podczas aktualizacji zostanie przerwane zasilanie lub zostaną użyte elementy sterujące. Podczas aktualizacji nie należy wyłączać produktu, wyjmować lub odłączać źródła zasilania ani podejmować prób obsługiwania produktu. Jeśli aktualizacja nie zostanie pomyślnie zakończona i produktu nie będzie można używać, należy go sprawdzić w autoryzowanym serwisie firmy Nikon.

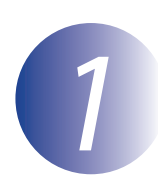

## Przygotuj się

Do przeprowadzenia aktualizacji potrzebne są:

- aparat Nikon (aparat Z 7 został użyty w celach ilustracyjnych; jeśli aktualizujesz oprogramowanie sprzętowe obiektywu lub innego akcesorium, zamontuj je na aparacie przed przejściem dalej)
- komputer i czytnik kart zgodne z typem karty pamięci używanej w aparacie
- jedno z poniższych źródeł zasilania aparatu fotograficznego:
  - zasilacz sieciowy
  - całkowicie naładowany akumulator jonowo-litowy typu obsługiwanego przez aparat
- karta pamięci zatwierdzona przez firmę Nikon i sformatowana w aparacie (należy pamiętać, że podczas formatowania karty pamięci zostaną usunięte wszystkie zapisane na niej dane; przed sformatowaniem karty należy wykonać kopie bezpieczeństwa wszystkich potrzebnych danych, zapisując je na komputerze lub innym urządzeniu)
- Instrukcja obsługi aparatu i, ewentualnie, innego produktu, dla którego przeprowadzana jest aktualizacja

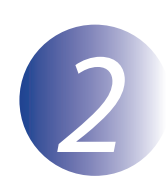

## Sprawdź aktualną wersję oprogramowania sprzętowego

Menu wyświetlane na używanym aparacie fotograficznym mogą się różnić od przedstawionych w tym podręczniku.

Włącz aparat. Jeśli aktualizujesz oprogramowanie sprzętowe lampy błyskowej, włącz również lampę błyskową.

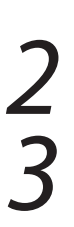

Naciśnij przycisk MENU aparatu, aby wyświetlić menu.

W menu ustawień wybierz opcję **Wersja programu**.

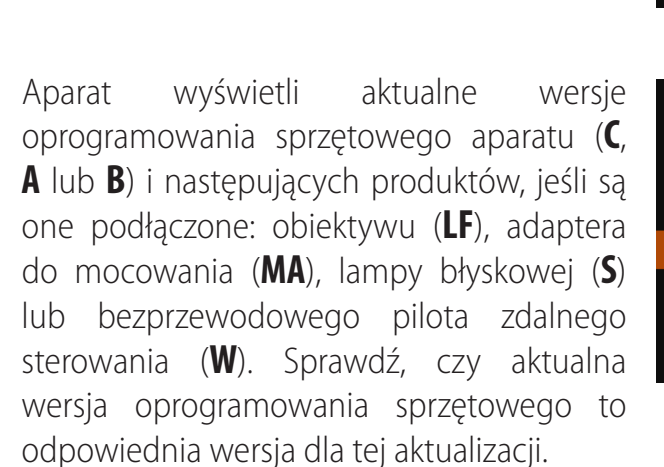

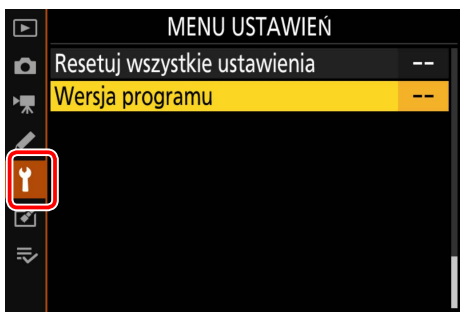

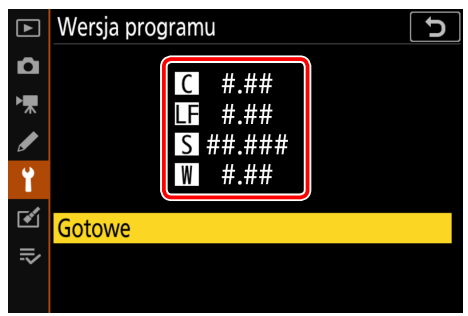

"#.##" to wersja oprogramowania sprzętowego.

Wróć do menu ustawień i wyłącz aparat fotograficzny.

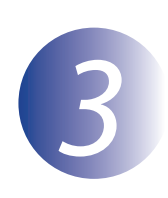

## Pobierz i rozpakuj nową wersję oprogramowania

Utwórz nowy folder na komputerze.

Po przeczytaniu umowy licencyjnej użytkownika końcowego na stronie pobierania, wybierz **Akceptuję** i kliknij **Pobierz**. Zapisz plik w folderze utworzonym w kroku 3-1.

3

1

Otwórz folder utworzony w punkcie 3-1 i dwukrotnie kliknij pobrany plik ("F-XXXX-V####W.exe", gdzie "XXXX" to nazwa urządzenia, a "####" to wersja oprogramowania sprzętowego), aby wyodrębnić oprogramowanie sprzętowe do podfolderu w nowym folderze.

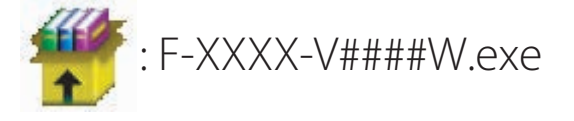

Poniżej pokazano wynikowy plik i hierarchię folderów:

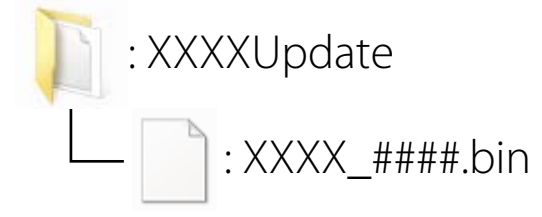

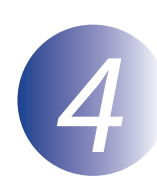

## Skopiuj oprogramowanie sprzętowe na kartę pamięci

Oprogramowanie sprzętowe można skopiować na kartę pamięci aparatu za pomocą komputera i czytnika kart.

Włóż sformatowaną kartę pamięci do czytnika kart. Jeżeli automatycznie uruchomi się program, jak np. Nikon Transfer 2, wyjdź z niego przed przejściem dalej.

#### Windows 10/Windows 8.1

Jeśli system Windows wyświetli komunikat przedstawiony na ilustracji, kliknij ×, aby zamknąć okno dialogowe.

# Autoodtwarzanie Nikon XXXX (E) Zawsze wykonuj tę czynność dla zawartości typu obrazy: Obrazy – opcje Draportuj obrazy przy użycu: System Windows Wyświed obrazy przy użycu: System Windows Wyświed obrazy przy użycu: System Windows Copy piczurzazy przy użycu: Windows Media Center Copy piczurzes to a folder on my computer.

Otwórz folder, aby wyświetlić pliki przy użycu: Eisplorator Windows Określ ustawienia domyślne autoodtwarzania w

Naciśnij ekran i wybierz, co chcesz zrobić z urządzeniem "karty pamięci".

XXXX (E:)

Ogólne — opcje

anelu sterowania

#### Windows 7

W systemie Windows 7 może zostać wyświetlone okno dialogowe Autoodtwarzanie. Kliknij **E** 

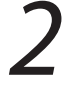

Skopiuj plik ".bin" na kartę pamięci.

Po zakończeniu kopiowania sprawdź, czy plik został poprawnie skopiowany na kartę.

#### Ważne

Należy pamiętać, aby skopiować plik ".bin" do głównego katalogu karty pamięci i dopilnować, aby był to jedyny tego typu plik na karcie. Aparat fotograficzny nie rozpozna nowego oprogramowania, jeśli zostanie ono umieszczone w folderze wewnątrz głównego katalogu lub jeśli karta będzie zawierać więcej niż jeden plik aktualizacji oprogramowania sprzętowego.

# 3

Jeśli komputer wyświetla kartę pamięci jako dysk wymienny, kliknij prawym przyciskiem myszy dysk wymienny i wybierz polecenie **Eject** (Wysuń) z wyświetlonego menu. Wyjmij kartę pamięci z czytnika kart.

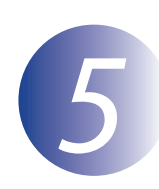

### Zaktualizuj oprogramowanie sprzętowe

Zwróć uwagę, że w zależności od modelu aparatu, okna dialogowe i komunikaty wyświetlane podczas aktualizacji mogą się różnić od przedstawionych tutaj. Przed rozpoczęciem aktualizacji oprogramowania sprzętowego obiektywu lub innego akcesorium dopilnuj, aby te akcesorium zostało podłączone do aparatu przed przejściem dalej.

Podczas aktualizacji nie wolno:

- wyjmować karty pamięci
- wyłączać urządzenia
- używać elementów sterujących urządzenia
- podłączać ani odłączać obiektywów lub innych akcesoriów
- odłączać zasilacza sieciowego lub wyłączać go z sieci
- wyjmować akumulatora
- narażać aparatu na działanie silnego pola elektromagnetycznego

Przeprowadzenie jednego z powyższych działań może spowodować, że urządzenie przestanie działać.

Włóż kartę pamięci zawierającą oprogramowanie sprzętowe do gniazda karty aparatu.

Włącz aparat. Jeśli aktualizujesz oprogramowanie sprzętowe lampy błyskowej, włącz również lampę błyskową.

Naciśnij przycisk MENU aparatu, aby wyświetlić menu.

W menu ustawień wybierz opcję **Wersja programu**.

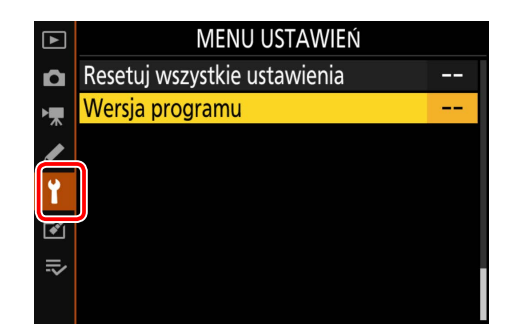

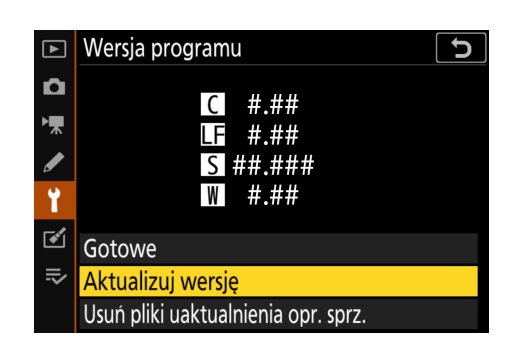

5

Zostanie wyświetlona aktualna wersja oprogramowania sprzętowego. Zaznacz opcję **Aktualizacja** i naciśnij przycisk **OK**. Pojawi się okno dialogowe aktualizacji oprogramowania sprzętowego. Wybierz opcję **Tak**.

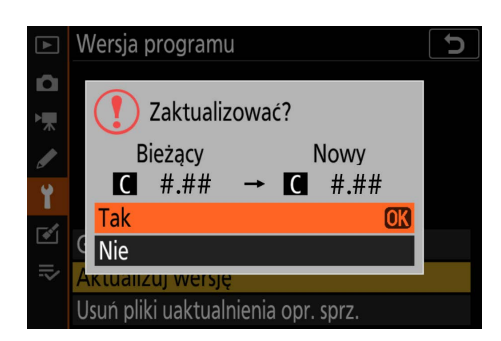

Rozpocznie się aktualizacja. Podczas aktualizowania postępuj zgodnie z instrukcjami wyświetlanymi na ekranie.

8

Sprawdź, czy aktualizacja powiodła się.

- 8-1. Wyłącz aparat i wyjmij kartę pamięci.
- 8-2. Sprawdź wersję oprogramowania sprzętowego aparatu lub akcesorium zgodnie z opisem w kroku 2, "Sprawdź aktualną wersję oprogramowania sprzętowego".
- 8-3. Aparat wyświetli wersje oprogramowania sprzętowego aparatu (C, A lub B) i następujących produktów, jeśli są one podłączone: obiektywu (LF), adaptera do mocowania (MA), lampy błyskowej (S) lub bezprzewodowego pilota zdalnego sterowania (W). Jeśli zostanie wyświetlony numer zaktualizowanej wersji, aktualizacja powiodła się.

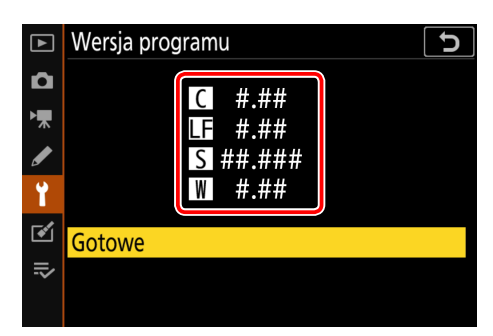

"#.##" to wersja oprogramowania sprzętowego.

Jeśli aktualizacja się nie powiodła, skontaktuj się z przedstawicielem serwisu Nikon.

# 9

# Sformatuj kartę pamięci w aparacie. Aby przeprowadzić kolejne aktualizacje, powróć do punktu 3.

Aktualizacja oprogramowania sprzętowego została zakończona.